## Videos oder Audiodateien von RWG-NextCloud und SESAM auf BBB streamen

Das Video muss im mp4 Format vorliegen, die Audiodatei als mp3.

1. Öffentlichen Link der Video- oder Audiodatei auf der NextCloud erstellen.

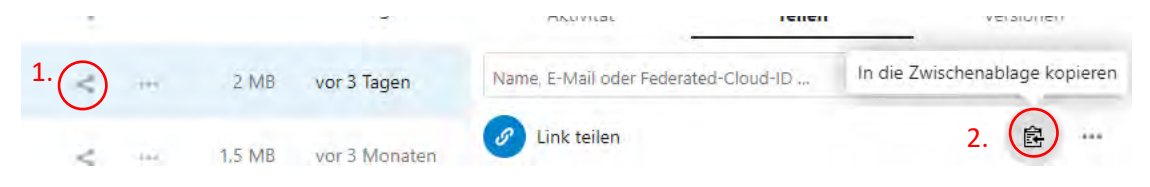

- 2. Link kopieren.
- "/download?.mp4" bzw. "/download?.mp3" an den entsprechenden Link anhängen. Dieser sieht dann beispielsweise so aus: https://meine-nextcloud.de/JDJSCqTAXMfktJkC/download?.mp3
- 4. Den Link bei "Externes Video teilen" einfügen.
- Hinweis: Bei jedem Teilnehmer läuft das Video individuell ab, d.h. jeder Teilnehmer kann das Video für sich pausieren und fortsetzen.
- 6. Nach Abschluss der Unterrichtsphase das Teilen wieder beenden:

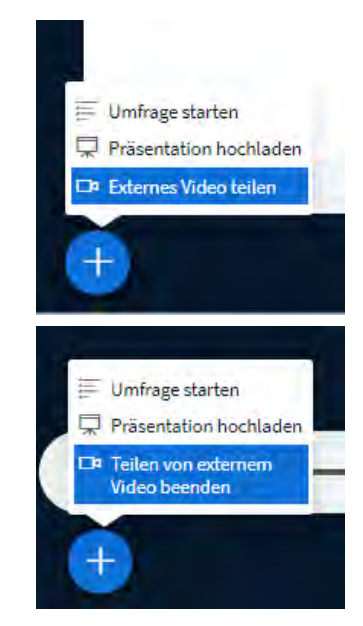

## SESAM:

- 1. Öffentlichen Link zu Sesam-Video öffnen.
- 2. Video kurz anspielen (auf Play drücken).
- 3. Rechtsklick auf einen Bereich der Seite außerhalb des Videos
  - > Seiteninformationen anzeigen

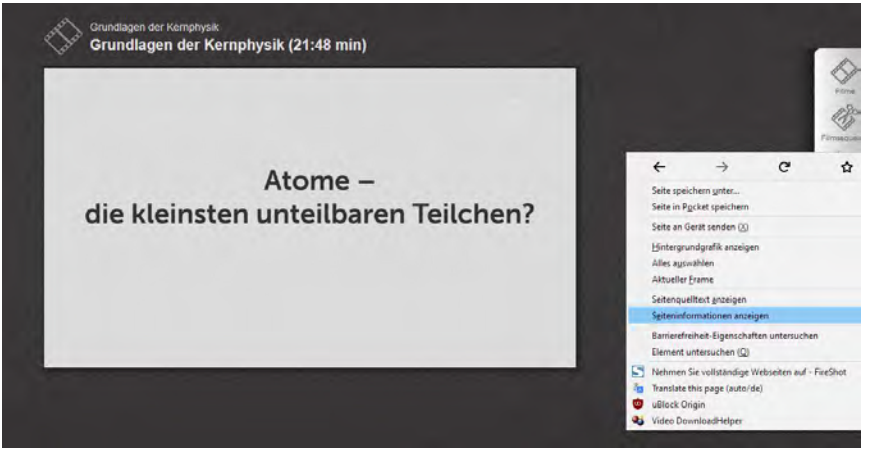

4. Im folgenden Fenster im Tab "Medien" das Video suchen (muss die Dateiendung .mp4 haben), anklicken und die Video-URL kopieren.

| Secondomistionen http://seam/am/am/am/am/am/am/am/am/am/am/am/am/a                                                                                        | 6XdSaC9td2prWGtrWDM5 | SeGhBYWxybir1m    | - <u> </u>    | ×   |
|----------------------------------------------------------------------------------------------------|----------------------|-------------------|---------------|-----|
| Adresse                                                                                                    | ħø                   |                   |               |     |
| https://secam.lmz-bw.de/aas/partitions-direct/2/1/1446000/1446488/a9b88/14170a84338015arlcb0H8ec73faa1145a0/menue/templates/normal/img/loge_top.png       | Hint                 | tergrund          |               |     |
| https://seiam.ime-bw.de/eau/parlitions-direct/2/1/1446000/1445488/x8b8874170a84386015afeb015ec72faa1113a0/menue/templates/normal/imp/t_video_big.png      | Graf                 | fik:              |               |     |
| https://selam.lmz-bw.de/eas/partitions-direct/2/1/1445400/1445488/v9b8874170e445800154fcb01f6ec728ar1143e0/video/5302113-Grundlagen_dw_Kemphysik83880.mp4 | Vide                 | εÿ                |               |     |
| https://seam.imz-ba.de/eas/partitions-direct/2/1/1446000/1446483/sbb874170a64536015afrb0116er72faa11f3a0/menue/img/tidebar_header.ong                     | Hint                 | tergrund          |               | v   |
|                                                                                                    |                      |                   |               |     |
| Name Nampi - Nampi                                                                                                    |                      | Alles ausguihten  | Speichern yn  | ter |
| Nonie Tranga - Portga                                                                                                    |                      | Alles alogathten  | Spelichern yn | ter |
|                                                                                                    |                      | Alles allogathten | Speichern yn  |     |

5. IN BBB den kopierten Link bei "Externes Video teilen" einfügen.